სემესტრული შეფასების კორექტირებისთვის პედაგოგმა უნდა გაგზავნოს შესაბამისი მოთხოვნა ელ. ჟურნალის მოდულიდან <mark>"მოთხოვნები"</mark>.

ამისათვის "მოთხოვნების მოდულში ვაჭერთ ზედა მარჯვენა კუთხეში მდებარე "+" ღილაკს, რის შემდეგაც უნდა ჩამოვშალოთ ფანჯარა **"მიმდინარე სემესტრი**", ავირჩიოთ შესაბამისი სემესტრი, ვირჩევთ კლასს და საგანს. მოთხოვნის ტიპის ჩამოშლისას დაგვხვდება და ვირჩევთ მხოლოდ **"სემესტრული ნიშნის კორექტირება**"- ს.

|           |                                                 |        |              | × |
|-----------|-------------------------------------------------|--------|--------------|---|
|           | ອຕ                                              | ᲗᲮᲝᲕᲜᲘ | 06 33383363  |   |
| $\langle$ | 2020-2021/II                                    | ~      | ინიკლასები ~ |   |
|           | 7.8                                             | *      | ອະຫວອະອຸດາວຈ |   |
|           | ᲛᲝᲗᲮᲝᲕᲜᲘᲡ ᲢᲘᲞᲘ<br>ᲡᲔᲒᲔᲡᲢᲠᲣᲚᲘ ᲜᲘᲛᲜᲘᲡ ᲙᲝᲠᲔᲥᲢᲘᲠᲔᲑᲐ | ^      | 3ᲝᲒᲔᲜᲢᲐᲠᲘ    |   |
|           |                                                 | 3665   | 0.0360       |   |

ადმინისტრაციის მიერ გაგზავნილი მოთხოვნის დადასტურების შემთხვევაში, მასწავლებელი შედის მოდულში **"ჟურნალი"** ირჩევს სასურველ კლასს და საგანს, გადადის ჩანაწერზე **"სემესტრული** შეფასება". "დადასტურების" ღილაკის გვერდზე გამოჩნდება ჩანაწერი თუ რა დრომდე არის შესამლებელი სემესტრული შეფასების კორექტირება.

| 88                          |   | () мбетолб<br>სалето                                                       |                     |                        |                                                                       | emis 🔐 6060360%0 |
|-----------------------------|---|----------------------------------------------------------------------------|---------------------|------------------------|-----------------------------------------------------------------------|------------------|
| 30033360<br>206650000<br>O) |   | მიმდინარა სამასბრი, 7 ა ალასი, მათამაბია<br>მპრნალი<br>სამასბრალი შეფასაბა | υ                   |                        | 1025 Uddjubritern Bogulubniu umfoden<br>Brudemotrema 28/12/2021 1258/ | Accent Cooper    |
| یویندی<br>ا                 | # | 833რი, სახელი                                                              | ᲡᲔᲒᲔᲡᲢᲠᲣᲚᲘ ᲨᲔᲤᲐᲡᲔᲑᲐ | ᲙᲝᲠᲔᲥᲢᲘᲠᲔᲑᲣᲚᲘ ᲨᲔᲤᲐᲡᲔᲑᲐ | 3ᲝᲠᲔᲥᲢᲘᲠᲔᲑᲘᲡ ᲗᲐᲠᲘᲦᲘ                                                   | 330MMG           |
| আন্ডায়েওওওওও<br>তি<br>অ    | 1 | მაცო ყელბერაშვილი<br>******5791                                            | 9                   | +                      |                                                                       |                  |
| 📛<br>კალენდარი              | 2 | ბესიკ ხუსკივაძე<br>*****9478                                               | 9                   | +                      |                                                                       |                  |
| оксфинека<br>(1)            |   |                                                                            |                     |                        |                                                                       |                  |

**"კორექტირებული შეფასების"** სვეტის ქვემოთ, შესაბამისი მოსწავლის (რომლის ქულის კორექტირებაც გვსურს) გასწვრივ ვაჭერთ ღილაკს "+", გამოსულ ფანჯარაში ვნიშნავთ ახალ (კორექტირებულ) ქულას და ვაწვებით ღილაკს **"შენახვა"**.

|                                                 |   | ინლაინ<br>საოლა                                                         |               |           |    |                                                         | emis                          |
|-------------------------------------------------|---|-------------------------------------------------------------------------|---------------|-----------|----|---------------------------------------------------------|-------------------------------|
| aయుకునిగం<br>లెల్లు<br>లెల్లు<br>ఇన్స్ట్రాఫరింగ |   | მიმფინარე სემესტრი, 7 ა კლასი, მათემატი.<br>მერნალი სემესტრმლი შეფასება | ی<br>-        |           |    | 63 UpBglupfigern Bogslupht).<br>Bgludergbgern 28/12/202 | ;ორექტირება<br>1 12:53:49-მდე |
| ის                                              | # | <del>8</del> 3ᲐᲠᲘ, ᲡᲐᲮᲔᲚᲘ                                               | სემესტრული შე | შეფასება  | ×  | ᲙᲝᲠᲔᲥᲢᲘᲠᲔᲑᲘᲡ ᲗᲐᲠᲘᲦᲘ                                     | ᲐᲕᲢᲝᲠ <b>Ი</b>                |
| ি<br>ক্যর্যল্:০১০১০                             | 1 | მაცო ყელგეტაშვილი<br>6791                                               | 9             | 1 2 3 4 5 | 5  |                                                         |                               |
| 📛<br>ತುರ್ಇಂಗಳುಕೂ                                | 2 | 60603 60630800<br>9478                                                  | 9             | 6 7 8 9 1 | 0  |                                                         |                               |
| <b>О</b><br>пасфаласа                           |   |                                                                         |               |           | A. |                                                         |                               |
| )<br>მოთაოვნები                                 |   |                                                                         |               | 8365635   | ,  |                                                         |                               |
| 000<br>6300                                     |   |                                                                         |               |           |    |                                                         |                               |
| <b>ি</b><br>৬১३১৩০៣<br>ᲒᲐᲪᲓᲔᲜᲔᲑᲘ                |   |                                                                         |               |           |    |                                                         |                               |

**შენიშვნა:** გაითვალისწინეთ, რომ სემესტრული შეფასების კორექტირება შესაძლებელია მხოლოდ დაუდასტურებელ/ღია სემესტრში. თუ მიმდინარე კლასთან სემესტრული შეფასებები უკვე დადასტურებულია (დახურულია), ჯერ უნდა მოხდეს სკოლის **დირექტორის (ან მისი როლის მქონემომხმარებლის) მიერ**, შესაბამისი **"დადასტურების"** მოხსნა და მხოლოდ ამის შემდეგ იქნება შესაძლებელი სემესტრული შეფასების კორექტირება.

## როგორ მოხსნას დირექტორმა/ მისი როლის მქონე მომხმარებელმა დადასტურება

იმისათვის, რომ კონკრეტულ კლასსა და საგანში მასწავლებლის მიერ დადასტურებული ჟურნალი მოხსნას სკოლის დირექტორმა ან მისი როლის მქონე სხვა მომხმარებელმა, უნდა აირჩიოს ჟურნალის მოდული > სხვა კლასები > სასურველი კლასი > საგანი და დააჭიროს ღილაკი **"არჩევა"** 

|                | 20000-000 10000000 | აირჩიე ჟურნალი<br>დააგეივეაული გუგგალიც გაგვა | × |
|----------------|--------------------|-----------------------------------------------|---|
|                | 0-3-4              | 628060AD                                      |   |
| E<br>waterweet |                    | სხმა პლასები 👳                                |   |
|                |                    | 35000b0 🚽                                     |   |
|                |                    | b38560                                        |   |
|                |                    | <u>ം</u> ക്രാദം                               |   |

ამის შემდეგ აირჩიოს სემესტრული შეფასება და დააჭიროს ღილაკს "<mark>დადასტურებული</mark>".

|   | 0000 DAVID 000000 | vární, 7 a stavní, nuární | 40a                  |                        |                        |        |   |
|---|-------------------|---------------------------|----------------------|------------------------|------------------------|--------|---|
| _ | REPORTOR .        | รวรวรษณสตก สวสว           | 6060                 |                        |                        | e038à  | ۹ |
| , | 300AN, 606019     | 1                         | 00006040000 00000000 | 9869999695258 95296959 | สกกระสุขกระคุณ กลุกครา | 330mmn |   |

შემდეგ კი გამოსულ დიალოგურ ფანჯარაში დაეთანხმოს ჩანაწერს, რომ ნამდვილად სურს დადასტურების მოხსნა.

ᲜᲐᲛᲓᲕᲘᲚᲐᲓ ᲒᲡᲣᲠᲗ ᲟᲣᲠᲜᲐᲚᲘᲡ ᲒᲐᲮᲡᲜᲐ?

ы÷.,

10

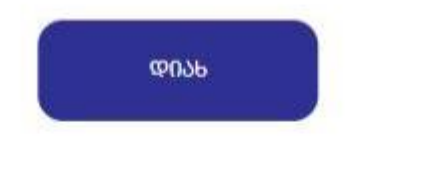